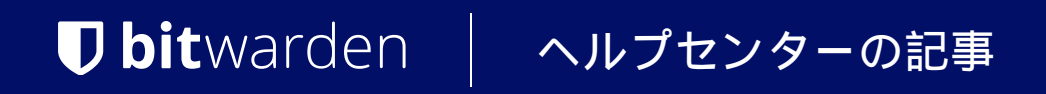

PASSWORD MANAGER > インポート&エクスポート >

# 1Passwordからデータをインポートします

ヘルプセンターで表示: https://bitwarden.com/help/import-from-1password/

# **D** bit warden

# 1Passwordからデータをインポートします

この記事を使用して、1PasswordからのデータエクスポートとBitwardenへのインポートを行ってください。 1Passwordのデータエクスポートは、.1pux(1Password v8.5+が必要)、.1pif,、そして.csvファイルとして利用可能で、 これはあなたが使用しているクライアントのバージョンとオペレーティングシステムによります。

## 1Passwordからエクスポート

1Passwordデスクトップアプリからデータをエクスポートするための次の手順を完了してください:

## **⊘** Tip

現在、複数の保管庫を一度にエクスポートできるのは1Password 8だけです。あなたが1Password 8を使用している場合は、 ステップ3に進んでください。

- 1.エクスポートしたい保管庫に移動してください。
- 2. あなたの保管庫で、エクスポートしたNアイテムを選択してください。Ctrl / Cmdを押しながら複数の保管庫アイテムを選択するか、Ctrl / Cmd + Aを押してすべてを選択します。
- 3. Windowsでは、ファイル→エクスポートを選択するか、右クリックしてエクスポートを選択します。

macOSで、ファイル→エクスポート→すべてのアイテム..を選択します。

4.エクスポートウィンドウで、場所とファイル形式を指定してください。

#### (i) Note

macOSから.csvをエクスポートする場合、すべてのフィールドのラジオボタンを選択し、 **列ラベルを含む**チェックボックスをチェックする必要があります。

## Bitwarden にインポート

**データは Web Vault または CLI から Bitwarden にインポートする必要があります**。データは、 サーバーに保存する前にローカルで暗号化されます。

## ⇒ウェブアプリ

あなたの保管庫にデータをインポートするには:

1. https://vault.bitwarden.com、https://vault.bitwarden.eu、または自己ホスト型の場合はhttps://your.bitwarden.domain.com にあるウェブ保管庫にログインしてください。

2. ナビゲーションから**ツール → データをインポート**を選択します。

# **D** bitwarden

#### Secure and trusted open source password manager for business

| D Password Manager | Import data                                                                                                    | 000 |   |
|--------------------|----------------------------------------------------------------------------------------------------|-----|---|
| Vaults             | Destination                                                                                                    |     |   |
| 🖉 Send             | ✓ Vault (required) ————————————————————————————————————                                                                |     |   |
| 🖏 Tools 🛛 🔿        | My vault                                                                                                    |     | • |
| Generator          | - Folder                                                                                                    |     | • |
| Import data        | Select this option if you want the imported file contents moved to a folder                                            |     |   |
| Export vault       |                                                                                                    |     |   |
| ፰ Reports          | Data                                                                                                    |     |   |
| Settings           | File format (required) Select Select the import file Choose File No file chosen or copy/paste the import file contents |     |   |

データのインポート

3. 申し訳ありませんが、あなたの指示が不明確です。具体的なフィールドやドロップダウンメニューの選択肢を提供していただけますか?

- インポート先: アクセス可能な個人の保管庫や組織の保管庫など、インポート先を選択してください。
- フォルダーまたはコレクション:

インポートされたコンテンツを特定のフォルダーまたはアクセス可能な組甔のコレクションに移動させたい場合は、 選択してください。

• ファイル形式:インポートファイル形式を選択します。

4. ファイルを選択し、インポートするファイルを追加するか、またはファイルの内容を入力ボックスにコピー/ペーストしてください。

#### ▲ Warning

インポートすると、インポートするファイル内のアイテムがすでにあなたの保管庫に存在するかどうかは確認されません。 複数のファイルをインポートするか、またはすでに保管庫にアイテムがあるファイルをインポートすると、 **これにより重複が作成されます**。

5. **データをインポート**を選択して、インポートをトリガーします。パスワードで保護された.json ファイルをインポートする場合は、 表示される保管庫のインポートを確認ウィンドウにパスワードを入力してください。

# **D** bit warden

6. インポートが成功した後、コンピュータからインポート元のファイルを削除してください。これは、 あなたのコンピュータが侵害された場合に保護します。

追加のアイテム、例えば添付ファイル、Send、そしてゴミ箱は、あなたの保管庫に手動でアップロードする必要があります。 ⇒**ブラウザ拡張機能** 

あなたの保管庫にデータをインポートするには:

1. 設定タブを選択し、アイテムをインポートオプションを選択してください。

2.申し訳ありませんが、あなたの要求を理解するのが難しいです。 具体的なフィールドやドロップダウンメニューの項目を提供していただけますか?

1. インポート先:アクセス可能な個人の保管庫や組織の保管庫など、インポート先を選択してください。

2. フォルダーまたはコレクション:

インポートされたコンテンツを特定のフォルダーまたはアクセス可能な組甔のコレクションに移動させたい場合は、 選択してください。

3.ファイル形式:インポートファイル形式を選択します。

3. ファイルを選択し、インポートするファイルを追加するか、またはファイルの内容を入力ボックスにコピー/ペーストしてください。

**△** Warning

インポートすると、インポートするファイル内のアイテムがすでにあなたの保管庫に存在するかどうかは確認されません。 複数のファイルをインポートするか、またはすでに保管庫にアイテムがあるファイルをインポートすると、 **これにより重複が作成されます**。

4. データをインポートを選択して、インポートをトリガーします。パスワードで保護された.json ファイルをインポートする場合は、 表示される保管庫インポートの確認ウィンドウにパスワードを入力してください。

5. 成功したインポートの後、コンピュータからインポート元のファイルを削除してください。これは、 コンピュータが侵害された場合にあなたを保護します。

## ⇒デスクトップアプリ

あなたの保管庫にデータをインポートするには:

1. ファイルを選択 > データをインポート。

2.申し訳ありませんが、あなたの要求を理解するのが難しいです。 具体的なフィールドやドロップダウンメニューの項目を提供していただけますか?

1. インポート先: アクセス可能な個人の保管庫や組織の保管庫など、インポート先を選択してください。

2. フォルダーまたはコレクション:

インポートされたコンテンツを特定のフォルダーまたはアクセス可能な組甔のコレクションに移動させたい場合は、 選択してください。

3. ファイル形式:インポートファイル形式を選択します。

3. ファイルを選択し、インポートするファイルを追加するか、またはファイルの内容を入力ボックスにコピー/貼り付けしてください。

#### Secure and trusted open source password manager for business

# **D bit**warden

#### ▲ Warning

インポートすると、インポートするファイル内のアイテムがすでにあなたの保管庫に存在するかどうかは確認されません。 複数のファイルをインポートするか、またはすでに保管庫にアイテムがあるファイルをインポートすると、 **これにより重複が作成されます**。

- 4. データをインポートを選択して、インポートをトリガーします。パスワードで保護された.json ファイルをインポートする場合は、 表示される保管庫インポートの確認ウィンドウにパスワードを入力してください。
- 5. 成功したインポートの後、コンピュータからインポート元のファイルを削除してください。これは、 あなたのコンピュータが侵害された場合に保護します。

#### ⇒CLI

CLIからあなたの保管庫にデータをインポートするには、次のコマンドを使用します:

| Bash                                      |  |  |
|-------------------------------------------|--|--|
| bw import <format> <path></path></format> |  |  |

bw インポートはフォーマット(bw インポート --formatsを使用してフォーマットのリストを取得)とパスが必要です。例えば:

| Bash                                                                         |
|------------------------------------------------------------------------------|
| <pre>bw import <format> /Users/myaccount/Documents/mydata.csv</format></pre> |

成功したインポートの後、コンピュータからインポート元のファイルを削除してください。 これはあなたのコンピュータが侵害された場合に保護します。 インポートのトラブルシューティング

# ファイルサイズのインポート制限

次のデータ制限を超えるため、インポートが拒否される場合があります:

- あなたのインポートには7,000以上のアイテムがあります。
- あなたのインポートには2,000以上のフォルダーがあります。
- あなたのインポートに2000以上のコレクションがある場合。
- あなたのインポートが7,000以上のアイテム-フォルダー関係を持っている場合(例えば、1つのアイテムが3つのフォルダーにある場合、 3つのアイテム-フォルダー関係があると言えます)。
- あなたのインポートが14,000以上のアイテム-コレクションの関係を持っている場合(例えば、 1つのアイテムが3つのコレクションにある場合、それは3つのアイテム-コレクションの関係があると言えます)。